| 分類 | 在 WinCE PAC 系統和應用時常見問題 |    |       |    |            | 編號 | 2-018-00 |
|----|------------------------|----|-------|----|------------|----|----------|
| 作者 | Eric_Shiu              | 版本 | 1.0.0 | 日期 | 2018/04/27 | 頁碼 | 1/2      |

## 如何使用Network ID User name、Pass word、Domain去存取 網路資源

| 應用於:       |               |                |
|------------|---------------|----------------|
| 平台         | OS 版本         | PAC utility 版本 |
| WinPAC 系列  | 所有版本 (WinCE7) | 所有版本           |
| ViewPAC 系列 | 所有版本 (WinCE7) | 所有版本           |

設定後,可以使用網路芳鄰的方式存取區域網路上的檔案,請依照下列步驟設定:

## 步驟 1: 點選 Start -->Control Panel-->Owner

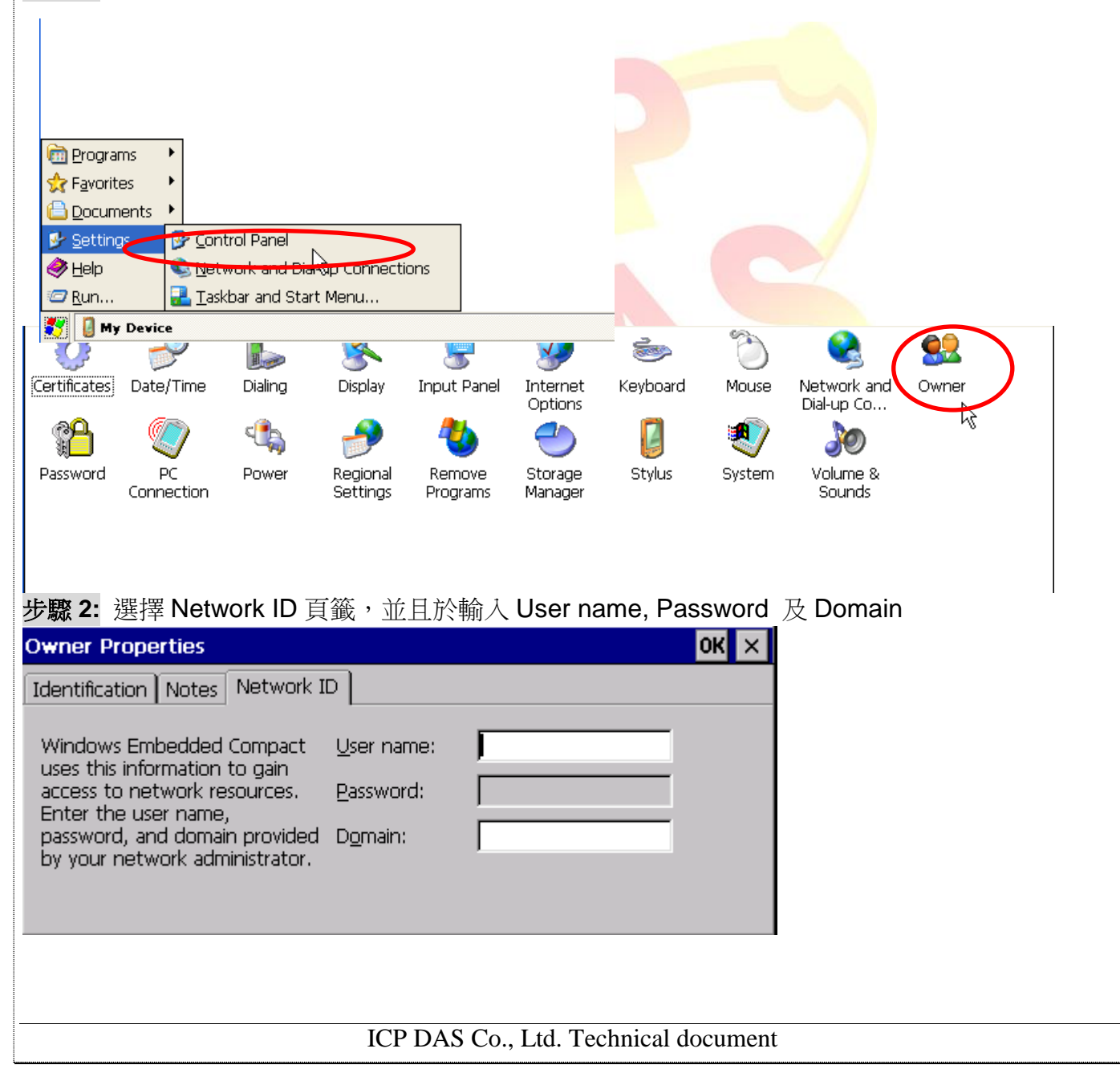

| 作者<br>步驟3: 點選 "PA<br>File Help<br>Save<br>Save<br>Beboot                    | Eric_Shiu<br>AC_Utility->                                                                                                    | 版本<br>File->Reboo               | 1.0.0<br>t"重開WinPAC                     | 日期<br>/ViewPAC     | 2018/04/27                                                                                                    | 頁碼                                                          | 2/2                                                            |
|-----------------------------------------------------------------------------|----------------------------------------------------------------------------------------------------|---------------------------------|-----------------------------------------|--------------------|----------------------------------------------------------------------------------------------------|-------------------------------------------------------------|----------------------------------------------------------------|
| 步驟3: 點選 "PA<br>File Help<br>Save and Reboot                                 | AC_Utility->                                                                                                    | File->Reboo                     | t"重開WinPAC                              | /ViewPA0           | 2                                                                                                    |                                                             |                                                                |
| Restore Utility De<br>E <u>x</u> it                                         | fault Settings                                                                                                    | Warr                            | ning !<br>Are you sure                  | to reboot t        | his device ?                                                                                                    |                                                             |                                                                |
| 步驟4:於位置欄構<br>假如上次儲存的U<br>源。否則,系統會<br>File Edit View Go<br>Address Wrd1-sean | 命入網路資源     Jser name,     出現一個詢     □     □     □     □     □     □     □     □     □     □     □     □     □     □     □     □     □     □     □     □     □     □     □     □     □     □     □     □     □     □     □     □     □     □     □     □     □     □     □     □     □     □     □     □     □     □     □     □     □     □     □     □     □     □     □     □     □     □     □     □     □     □     □     □     □     □     □     □     □     □     □     □     □     □     □     □     □     □     □     □     □     □     □     □     □     □     □     □     □     □     □     □     □     □     □     □     □     □     □     □     □     □     □     □     □     □     □     □     □     □     □     □     □     □     □     □     □     □     □     □     □     □     □     □     □     □     □     □     □     □     □     □     □     □     □     □     □     □     □     □     □     □     □     □     □     □     □     □     □     □     □     □     □     □     □     □     □     □     □     □     □     □     □     □     □     □     □     □     □     □     □     □     □     □     □     □     □     □     □     □     □     □     □     □     □     □     □     □     □     □     □     □     □     □     □     □     □     □     □     □     □     □     □     □     □     □     □     □     □     □     □     □     □     □     □     □     □     □     □     □     □     □     □     □     □     □     □     □     □     □     □     □     □     □     □     □     □     □     □     □     □     □     □     □     □     □     □     □     □     □     □     □     □     □     □     □     □     □     □     □     □     □     □     □     □     □     □     □     □     □     □     □     □     □     □     □     □     □     □     □     □     □     □     □     □     □     □     □     □     □     □     □     □     □     □     □     □     □     □     □     □     □     □     □     □     □     □     □     □     □     □     □     □     □     □     □     □     □     □     □     □     □     □     □     □     □     □     □     □     □     □     □     □     □ | 原的位址,如\<br>password万<br>問對話盒要求  | Ard1-sean.<br>之domain是正在<br>这你輸入user na | 在的,则不<br>ame, pass | 「需要任何的<br>sword及dom                                                                                                    | 韵問即可登力<br>nain,如以<br>m2k WIFI                               | <ul> <li>此網路資</li> <li>下所示。</li> <li>₩ ×</li> <li>▼</li> </ul> |
| Wincon winpac_s                                                             | Logon faile                                                                                                    |                                 | a] <b>⊯a</b> ]                          | <b>R</b>           | OK 🗙 Plai                                                                                                    | nR CAMERA                                                   |                                                                |
| CEMGRC ClearFlash                                                           | cle 🖗                                                                                                    | Resource: VRD1-S                | EANVPC\$                                |                    | 27                                                                                                    | 00g interface                                               |                                                                |
| LANGUAGE Imo                                                                |                                                                                                    | Password                        |                                         |                    | PEC                                                                                                    | G4 NETWORK                                                  |                                                                |
| OZONE3 PLAYER                                                               |                                                                                                    | Domain                          | : <u>C</u> redentials                   |                    | J<br>JVi                                                                                                    | ew run_ProjS                                                |                                                                |
| run_rdfs SaveHKUS                                                           | <b>%</b><br>SDIO8686 56                                                                                                    | s <b>a S</b><br>endToCOM Set_Li | AN setup_ce3 SI                         | how_LA             | SMTP SNMF                                                                                                    | M SnmpUtility                                               |                                                                |
| SPLITTER TCPMP                                                              | TEKOOOO                                                                                                    | TEK0001 TES                     | T UpdateTool                            | URO                | Input Panel           [Esc]1]2]3]4           [Tab] q] w]e]i           CAP[a] s]d]           Shift[z] x]c           Ct[áü] `] \] | 5 6 7 8 9 0<br>' t y u i o<br>f g h j k I<br>v b n m ,<br>↓ |                                                                |
|                                                                             |                                                                                                    | ICP DAS                         | Co., Ltd. Tech                          | nical docu         | ment                                                                                                    |                                                             |                                                                |